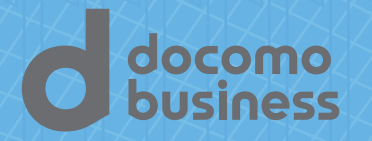

# Fault

# ファクシミリ通信網サービス ご利用の手引き

## CONTENTS

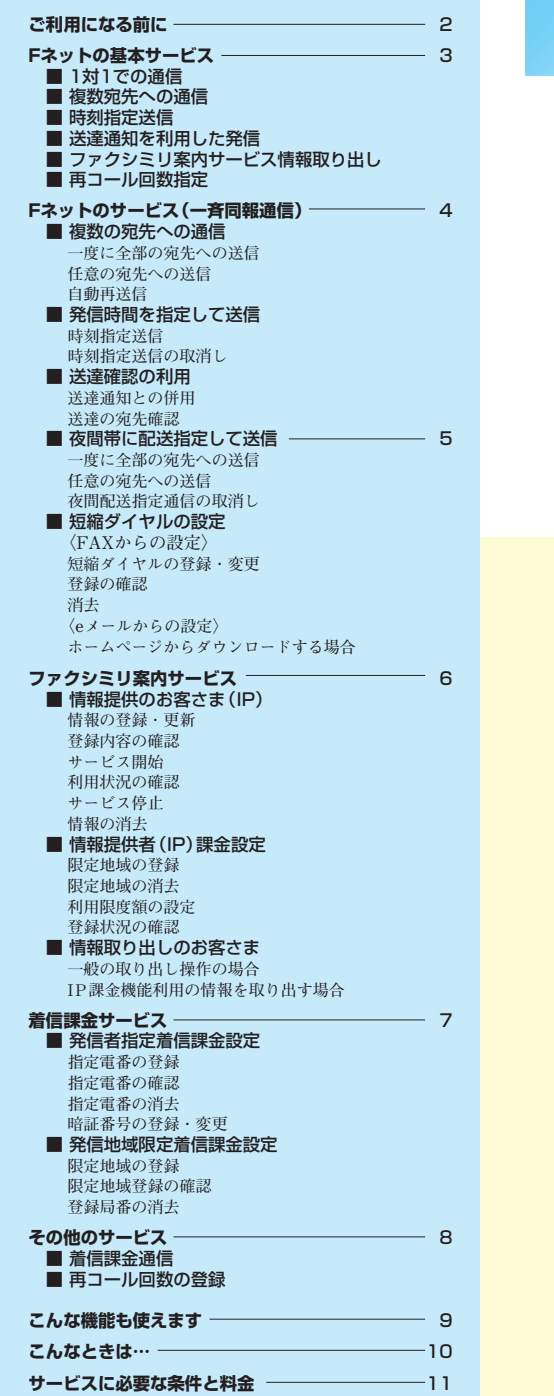

# ご利用になる前に

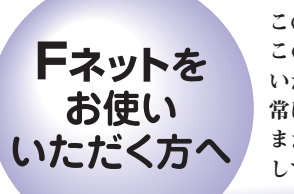

このたびはFネットをご利用いただき、ありがとうございます。 この「ご利用の手引き」は、お客さまがより便利にFネットをご活用 いただけますよう作成いたしました。 常にファクスのそばに置いてお役立てください。 また、本書の操作手順をファクスのワンタッチダイヤル等にセット してご利用になるとさらに便利にお使いいただけます。

●ワンタッチダイヤル等への登録方法については、ファクスの取扱説明書をご参照ください。

#### Fネットと電話網

- Fネットをご契約いただきますと、Fネットと電話網の2通りの方法でファクシミリ通信が行えます。
- Fネットでは、送信原稿をネットワーク内にいったんお預か りしたのち、受信側ファクスにお届けするシステムをとって います。万一お預かりした原稿をお届けできない場合に は、その旨を不達通知・配送結果通知でお知らせします。 この場合には通信料金はいただきません。

#### 短縮ダイヤルの宛先情報に関する取り扱いについて

- ◆ 登録された短縮ダイヤルに含まれる宛先情報について、当社 はサービス提供以外の目的で利用することはありません。
- ◆ 短縮ダイヤルの宛先情報は、Fネットの顧客データ管理装置 内のみに保存されております。 顧客データ管理装置はFネット内においてファイアーウォー ル等で何重にもアクセス制限されており、外部ネットワーク

終了しました。

と遮断しております。

## ■ ダイヤル回線から「162」を使った発信方法 (スイッチャブル端末でのみ利用できます)

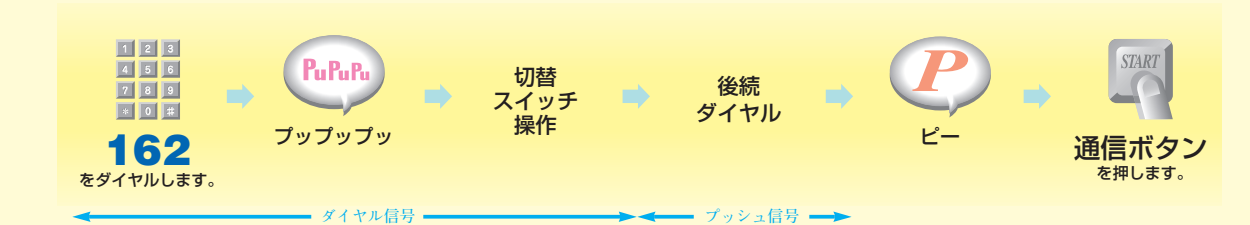

●切替スイッチ(「トーン」、「シグナルチェンジ」、「プッシュ」、「PB」等の名称が記載されています)の操作については、各ファクス取扱説明書などをご参照下さい。 ●操作手順をファクスのワンタッチ登録等に組み込んでお使いになる場合は、プッシュ回線が便利です。

## ■ Fネット開通の確認方法 (無料)

※プッシュ回線からは「切替スイッチ操作」は必要ありません。

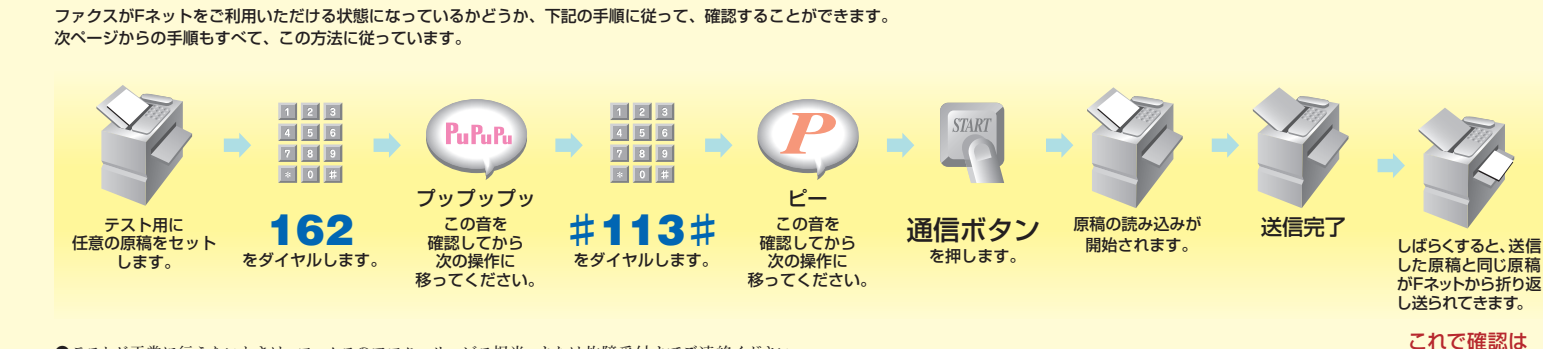

●テストが正常に行えないときは、ファクスのアフターサービス担当、または故障受付までご連絡ください。

# Fネットの基本サービス

| い下の機能が其大切約のみで                                                                                                    | で利用いただけます                                                                                                    |                | 1 2 3             | PuPuPu                              | 1 2 3                                                                                                    | P                                   | START           |
|----------------------------------------------------------------------------------------------------|----------------------------------------------------------------------------------------------------|----------------|-------------------|-------------------------------------|----------------------------------------------------------------------------------------------------|-------------------------------------|-----------------|
| ●ファクス発信時、一度に送れる頁数は                                                                                                    | 最大32頁です。33頁を超えて発信した場合、33頁以降は受付拒否                                                                                    |                | 789               |                                     | 789                                                                                                    |                                     | -9-             |
| となります。(Fネットへの発信時は、                                                                                                    | 発信形態に関係なく同様です。)                                                                                                    | 原稿をセット<br>します。 | ダイヤルボタン<br>を押します。 | この音を確認<br>してから次の<br>操作に移って<br>ください。 | ダイヤルボタン<br>を押します。                                                                                                    | この音を確認<br>してから次の<br>操作に移って<br>ください。 | 通信ボタンを<br>押します。 |
| ■ 1対1での通信                                                                                                    |                                                                                                    |                |                   |                                     |                                                                                                    |                                     |                 |
|                                                                                                    | ①通常の場合                                                                                                    | - Alexandre    | 162               | PuPuPu                              | 宛先電話番号                                                                                                    | $\mathbb{P}$                        | START           |
|                                                                                                    | ②昼間に送って夜間配送を指定する場合<br>(午後7時~翌日午前8時の間に配送)                                                                            |                | 162               | PuPuPu                              | # 297 宛先電話番号 #                                                                                                    | P                                   | STARI           |
|                                                                                                    | 取消し方法(無料) ※夜間配送指定通信受付後には発信したファクスに受付通知文<br>を配送し、「受付番号(5桁)」をお知らせしますので、午前8時から午後6時の間に限り、夜間配送指定通信を取消すことができます。            | (原稿のセットは不要)    | 162               | PuPuPu                              | # 290 受付番号5桁 #                                                                                                    | アナウンス                               | 受話器<br>を戻す      |
| ■ 複数宛先への通                                                                                                    | 通信 (10宛先まで)                                                                                                    |                |                   |                                     |                                                                                                    |                                     |                 |
|                                                                                                    | ①通常の場合                                                                                                    |                | 162               | PuPuPu                              | # 213 ~ 米 ~ 米 ···· 米 ~ (宛先電話番号) #<br>*%宛先電話番号 () ~ ) と宛先電話番号 () ~ ) の間に米ボタンを押してください。                                     | P                                   | START           |
|                                                                                                    | ②昼間に送って夜間配送を指定する場合<br>(午後7時~翌日午前8時の間に配送)                                                                            |                | 162               | PuPuPu                              | # 297 ○~○米○~○米…米○~○ (宛先電話番号) #<br>※宛先電話番号 (○~○) と宛先電話番号 (○~○) の間に米ボタンを押してください。                                           | P                                   | START           |
|                                                                                                    | 取消し方法(無料)<br>※夜間配送指定通信受付後には発信したファクスに受付通知文<br>を配送し、「受付番号(5桁)」をお知らせしますので、午前8<br>時から午後6時の間に限り、夜間配送指定通信を取消すこと<br>ができます。 | (原稿のセットは不要)    | 162               | PuPuP.                              | # 290 受付番号5桁 #                                                                                                    | アナウンス                               | 受話器を戻す          |
| <ul> <li>時刻指定送信</li> <li>              ・夜間料金適用利用時間帯(午後7             ・時刻指定は96時間後まで可能で             ・         </li> </ul> | 時~翌日午前7時)を指定した場合は、夜間料金を適用します。<br>す。但し、発信時刻から1時間以内の時刻指定は受け付けられません。                                                   | Ŷ              | 162               | PuPuPu                              | # 59 指定日 (01~31) 指定時刻 (00~23) × #213 (宛先電話番号) #<br>(例) 28日に時刻指定で30日の午後5時を指定し送信する場合<br>「#593017 * #213 (宛先電話番号) #」と操作します。 | P                                   | SILARI          |
| (分単位の指定はできません。)                                                                                                    | 時刻指定送信の取消し(無料)<br>●時刻送達指定の取消しは、指定時刻の1時間前まで取消し<br>可能です。                                                              | (原稿のセットは不要)    | 162               | PuPuPu                              | # 290 受付番号5桁 #<br>※時刻指定での送信後に発信したファクスへ受付通知文を配送し、受付番号をお知らせします。                                                            | アナウンス                               | 受話器を戻す          |
| <ul> <li>送達通知を利用</li> <li>送達できた宛先を通知文でお知り</li> <li>送達できた1宛先ごとに料金が加</li> </ul>                                          | <b>利した発信</b><br>5せします。<br><sup>算されます。</sup>                                                                         | - Alexandre    | 162               | PuPuPa                              | # 52 宛先電話番号                                                                                                    | P                                   | SIDARI          |
| ■ ファクシミリ案内                                                                                                    | サービス情報取り出し (P6をご参照ください)                                                                                             | (原稿のセットは不要)    | 162               | PuPuPu                              | # 284 情報提供者電話番号+案内情報番号 (000~999) #                                                                                       | アナウンス                               | 受話器を戻す          |
| ■ 再コール回数指<br>●回数を指定しない場合は、2分間                                                                                          | <b>信定</b> (P8・P9をご参照ください) (無料)<br><sup>隔×5回となります。</sup>                                                             | (原稿のセットは不要)    | 162               | PuPuPu                              | # 463 再コールの回数 (01~50) #                                                                                                  | アナウンス                               | 受話器を戻す          |

|                                             |                                                                                                 |                |         |                 | 下記の操作手順をファクスのワンタッチダイヤルなどにセットされる。                                                                                                    | と、より便利にお                    | 使いいただけます。                             |
|---------------------------------------------|-------------------------------------------------------------------------------------------------|----------------|---------|-----------------|----------------------------------------------------------------------------------------------------|-----------------------------|---------------------------------------|
|                                             | Fネットのサービス(・                                                                                     | 一斉同            | 報通信     | <b>]</b> )      | ※操作手順の短縮ダイヤル間にある [★关]、★ は [★★は何番から何番]、<br>(注) 短縮ダイヤル番号の桁数については、短縮ダイヤル40~100のご契約の方は<br>たけ、000-2 000-2016、2000から10000のご契約かたけ、0000から000000 | [×は何番と]のよう<br>は、00~99の2桁、30 | <b>うな場合に使用します。</b><br>00から1000のご契約の   |
|                                             |                                                                                                 |                |         | $\frown$        |                                                                                                    | 9411 CO1#1F2&0              | , , , , , , , , , , , , , , , , , , , |
| ●短縮ダイヤ                                      | ルのご利用にはお申し込みが必要です.                                                                              |                | 1 2 3   | PuPuPu          | 1 2 3                                                                                                    | (P)                         | START                                 |
| <ul> <li>●ご利用にな</li> <li>● 二利用にな</li> </ul> | る前には、短縮ダイヤルへ宛先の登録をしてください。<br>Vicht tって回想送信できます                                                  |                | 789     |                 |                                                                                                    |                             |                                       |
| <ul> <li>● 炭 信 結果は</li> </ul>               | 、配送結果通知文でお知らせします。                                                                               | <b>百禧を</b> セット | ダイヤルボタン | この音を確認          | 「「」」「「」」「」」「」」                                                                                                    | この音を確認                      | 通信ボタンを                                |
|                                             |                                                                                                 | します。           | を押します。  | してから次の          | を押します。                                                                                                    | してから次の                      | 通信ホランを<br>押します。                       |
|                                             |                                                                                                 |                |         | 课作に移って<br>ください。 |                                                                                                    | 課作に移って<br>ください。             |                                       |
| ■ 複数                                        | 物の宛先への通信                                                                                        |                |         |                 |                                                                                                    |                             |                                       |
| ( The                                       | <b>安仁</b> 入如 <b>《内</b> / 大                                                                      |                | 162     | PuPuPu          | # 217 #                                                                                                    |                             | START                                 |
|                                             | 一度に主部の死先への送信                                                                                    |                | 102     | $\bigcirc$      |                                                                                                    |                             |                                       |
|                                             | 任意の宛先への送信                                                                                       |                | 162     | PuPuPu          | # 213 × 短縮ダイヤル番号 (**短縮ダイヤル番号) #                                                                                                    | $\mathbb{P}$                | START                                 |
|                                             | <ul> <li>●任意の短縮ダイヤル番号を指定して送信することができます。</li> <li>●通常の電話番号と短縮ダイヤル番号を混在させて指定することはできません。</li> </ul> |                |         |                 | ※複数の宛先へ送る場合は、 部分を繰り返し(())内省略可)、最後に#を押<br>します。最大10回までです。短縮ダイヤル番号は契約数により桁数が違いますので<br>ご注意ください。                                             |                             |                                       |
|                                             |                                                                                                 |                |         |                 | (例) 同報契約2000~10000をご契約の場合(短縮ダイヤル番号4桁)<br>短縮ダイヤル番号0000~0019と2100~2999と45000の死先へ送りたい。<br>「単213×00000××0019×2100××2999×45000±」と操作します。      |                             |                                       |
|                                             |                                                                                                 |                |         |                 | (例) 同報契約300~1000をご契約の場合(短縮ダイヤル番号3桁)<br>短縮ダイヤル番号000~055と100と200~299の宛先へ送りたい。                                                             |                             |                                       |
| T                                           |                                                                                                 |                |         |                 | 「#213×000××055×100×200××299#」と操作します。                                                                                                    |                             |                                       |
|                                             |                                                                                                 |                |         |                 | (例) 同報契約40~100をご契約の場合(短額ダイヤル番号2桁)<br>短縮ダイヤル番号00~15と20と25から50の宛先へ送りたい。<br>「#213×00××15×20×25××50#」と操作します。                                |                             |                                       |
|                                             | 自動再送信                                                                                           | (原稿のセットは不要)    | 162     | PuPuPu          | # 211 受付番号5桁 #                                                                                                    | アナウンス                       | 受話器を戻す                                |
|                                             | ●一斉同報通信で送れなかった相手先に、再度送り直すことができます。                                                               |                |         |                 | ※不達の宛先があった場合、配送結果通知文で受付番号をお知らせします。                                                                                                    |                             |                                       |
| ■ 発信                                        | 言時間を指定して送信                                                                                      | 6-             |         |                 |                                                                                                    |                             |                                       |
|                                             | 時刻指定送信                                                                                          | - Alexandre    | 162     | PuPuPu          | # 59 指定日 (01~31) 指定時刻 (00~23)米#2XY~#                                                                                                    | <b>P</b>                    | START                                 |
|                                             | ●夜間週用利用時間帯(午後7時~翌日午前7時)を指定した場合<br>は、夜間料金を適用します。                                                 |                |         |                 | ※2XYは上記#217、#213になります。                                                                                                    |                             |                                       |
|                                             | ●時刻指定は96時間後まで可能です。但し、発信時刻から1時間以内の時刻指定は受け付けられません。<br>(分単位の指定はできません。)                             |                |         |                 | (例) 28日に時刻指定で30日の午後5時を指定し短縮ダイヤル番号0800~1550の宛先へ送りたい。<br>「#593017 × #213 × 0800 × × 1550 #」と操作します。                                        |                             |                                       |
|                                             | 時刻指定送信の取消し(無料)                                                                                  | (原稿のセットは不要)    | 162     | PuPuPu          | # 290 受付番号5桁 #                                                                                                    | アナウンス                       | 受話器を戻す                                |
|                                             | ●時刻送達指定の取消しは、指定時刻の1時間前まで取消し可能です。                                                                |                |         | ,               | ※時刻指定での送信後に発信したファクスへ受付通知文を配送し、受付番号をお知ら<br>・ ・ ・ ・ ・ ・ ・ ・ ・ ・ ・ ・ ・ ・ ・ ・ ・ ・ ・                                                         |                             |                                       |
| ■ 送道                                        | 産確認の利用                                                                                          |                |         |                 | て しま り。                                                                                                    |                             |                                       |
|                                             | 送達通知との併用                                                                                        |                | 162     | PuPuPu          | # 2XY * #52 * 短縮ダイヤル番号 #                                                                                                    | <b>P</b>                    | START                                 |
|                                             | ●送達できた1宛先ごとに料金が加算されます。                                                                          |                |         | 4               | ※#2XYは上記#217、#213になります。                                                                                                    | ~                           | _                                     |
|                                             |                                                                                                 |                |         |                 | (例) 送達通知を利用して、短縮ダイヤル番号00~25の宛先へ送りたい。<br>「サ213×サ55×00××55サ」と操作!! ませ                                                                      |                             |                                       |
|                                             |                                                                                                 |                |         |                 |                                                                                                    |                             | XTARY .                               |
|                                             | 送達の宛先確認                                                                                         | (原稿のセットは不要)    | 162     | PuPuPu          | # 925 受付番号5桁 #                                                                                                    | $\boldsymbol{P}$            | SIAKI                                 |
|                                             | ●配送結果通知文が出力されるまでの任意の時点で、送達宛先確認<br>要求ができます。                                                      |                |         |                 | ※上記、#2XY × #52・・で同報発信後、呼受付通知文にて受付番号をお知らせします。                                                                                            |                             |                                       |

●送達済み宛先を、送達宛先通知文にてお知らせします。

#### 下記の操作手順をファクスのワンタッチダイヤルなどにセットされると、より便利にお使いいただけます。

※操作手順の短縮ダイヤル間にある (米米)、(米) は (米米は何番から何番)、 (米は何番と)のような場合に使用します。
(注)短縮ダイヤル番号の桁数については、短縮ダイヤル40~100のご契約の方は、00~99の2桁、300から1000のご契約の方は、000~99003桁、2000から1000のご契約の方は、000から9999の4桁での操作となります。

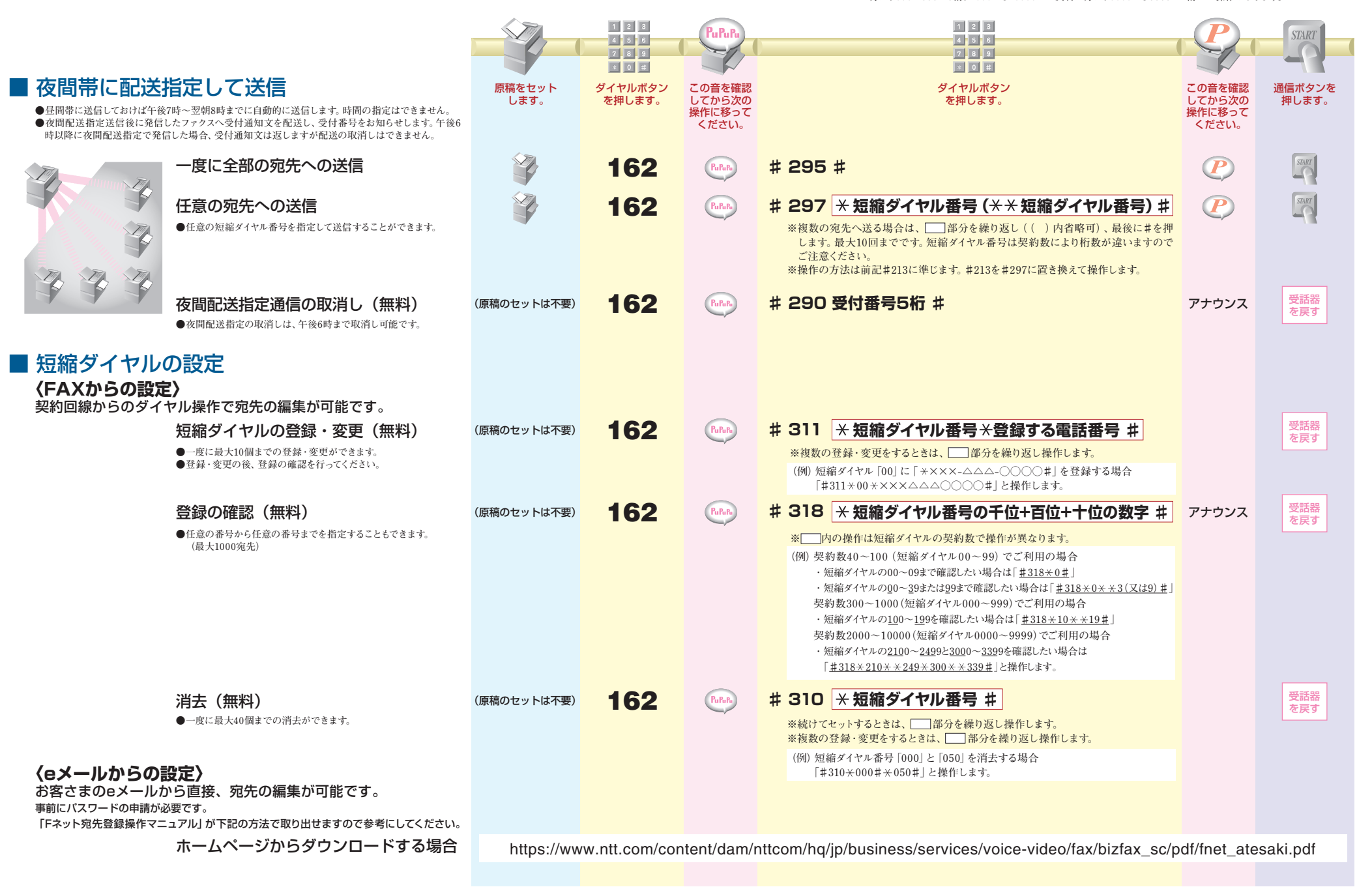

ファクシミリ案内サービス

| 社内情報、会員情報など、ビジュアルな案内情報がファクスから簡単に登録・取り出しできます。<br>●案内情報は、回線につき最大1,000ページまでの情報を最大1,000種類「000~999」(案内情報番号)に分類して                                                        |             | 1 2 3   | PuPuPu                    | 1 2 3                                                                                                    | P                         | START      |
|----------------------------------------------------------------------------------------------------|-------------|---------|---------------------------|----------------------------------------------------------------------------------------------------|---------------------------|------------|
| 登録できます。1案内情報番号には、32ページまで登録可能です。<br>●Fネット内の専用メモリに登録された案内情報をカンタンなダイヤル操作で取り出せます。                                                                                      |             | 789     |                           | 7 8 9                                                                                                    |                           |            |
| ●社内または特定の会員だけに限定した会員型ファクシミリ条内サービス(閉域接続(CUG)形)ができます。最大<br>3,000端末までの指定ができます。ご利用には、短縮ダイヤルの契約が必要です。                                                                   | 原稿をセット      | ダイヤルボタン | この音を確認                    | ダイヤルボタン                                                                                                    | この音を確認                    | 通信ボタンを     |
| <ul> <li>●ファクシミリ案内の管報取り出しにかかる通信料を情報提供者が取り出しのお客さまに代わって負担する「情報提供者課金機能」も利用できます。別途お申し込みが必要です。</li> <li>●「情報提供者課金機能」を利用している場合は、Fネットに契約していない方からの取り出しも可能となります。</li> </ul> | します。        | を押します。  | してから次の<br>操作に移って<br>ください。 | を押します。                                                                                                    | してから次の<br>操作に移って<br>ください。 | 押します。      |
| ■ 情報提供のお客さま (IP)                                                                                                    |             |         |                           |                                                                                                    |                           |            |
| 情報の登録・更新                                                                                                    | - Alexandre | 162     | PuPuPu                    | # 282 案内情報番号 (000~999) [★ページ番号 (01~32)] #<br>※案内情報番号ごとに行います。ページ番号指定時は、指定ページ以降から登録されま<br>す。 [ ] 内省略時は、01ページからの登録となります。                                                           | P                         | START      |
| 登録内容の確認(無料)                                                                                                    | (原稿のセットは不要) | 162     | PuPuPu                    | <b># 288 案内情報番号 (000~999) [ ×ページ番号 (01~32) ] #</b><br>※案内情報番号ごとに行います。ページ番号指定時は、指定ページ以降から登録されま<br>す。 [ ) 内省略時は、01ページからの登録となります。                                                  | アナウンス                     | 受話器を戻す     |
| サービス開始 (無料)                                                                                                    | (原稿のセットは不要) | 162     | PuPuPu                    | <b># 281 案内情報番号 (000~999) #</b><br>※案内情報番号を省略すれば、全案内情報の一括しての開始も可能です。                                                                                                    | アナウンス                     | 受話器を戻す     |
| 利用状況の確認(無料)                                                                                                    | (原稿のセットは不要) | 162     | PuPuPu                    | <b># 285 #</b><br>※一柄で確認できます。(案内情報番号ごとの利用状況が出てきます)                                                                                                    | アナウンス                     | 受話器を戻す     |
| サービス停止 (無料)                                                                                                    | (原稿のセットは不要) | 162     | PuPuPu                    | # 280 案内情報番号(000~999) #<br>※案内情報番号を省略すれば、一括しての停止も可能です。                                                                                                    | アナウンス                     | 受話器を戻す     |
| 情報の消去(無料)                                                                                                    | (原稿のセットは不要) | 162     | PuPuPu                    | # 289 案内情報番号(000~999) #<br>※サービス停止の操作を行った後、案内情報番号ごとに行います。                                                                                                    | アナウンス                     | 受話器を戻す     |
| ■ 情報提供者 (IP) 課金設定<br>限定地域の登録 (無料)                                                                                                    | (原稿のセットは不要) | 162     | PuPuPu                    |                                                                                                    | アナウンス                     | 受話器        |
| ●あらかじめ情報提供者が取出者の地域指定を行うことで、該当の<br>地域からの情報取り出しのみ通信料を負担します。(20の地域を指                                                                                                  |             |         |                           | ※暗証番号は「発信者指定着信課金」と同様です。<br>※登録局番とは、電話番号の市外局番の2~6桁で設定可能です。                                                                                                    |                           | を戻す        |
| 限定地域の消去(無料)                                                                                                    | (原稿のセットは不要) | 162     | PuPuPu                    | # 487 暗証番号4桁 ★地域テーブル番号(00~19)★ ★(地域テーブル番号) #<br>※複数の登録局番を削除する場合、 部分をくり返し最後に#を押します。()内<br>は省略可能です。                                                                               | アナウンス                     | 受話器を戻す     |
| <ul> <li>利用限度額の設定(無料)</li> <li>●IP課金の限度額を任意に設定することができます。<br/>(0~9,999,999円(税込0~10,999,998.9円))</li> </ul>                                                          | (原稿のセットは不要) | 162     | PuPuPu                    | # 484 暗証番号4桁×限度額(0~9999999) #<br>(例) IP課金の利用限度額を10万円(税込11万円)に設定する場合<br>「#484◎◎◎◎(暗証番号)×100000#」と操作します。                                                                          | アナウンス                     | 受話器<br>を戻す |
| 登録条件の確認 (無料)                                                                                                    | (原稿のセットは不要) | 162     | PuPuPu                    | # 488 暗証番号4桁 #                                                                                                    | アナウンス                     | 受話器を戻す     |
| ■ 情報取り出しのお客さま                                                                                                    |             |         |                           |                                                                                                    |                           |            |
| 一般の取り出し操作の場合<br><通信料金は情報取り出しのお客さまに課金されます。>                                                                                                    | (原稿のセットは不要) | 162     | PuPuPu                    | # 284 情報提供者電話番号 × × 案内情報番号 (000~999)<br>[×ページ番号 (01~32)] #                                                                                                    | アナウンス                     | 受話器<br>を戻す |
| ●ドイットの実利加心安 じり。                                                                                                    |             |         |                           | ※案内情報番号ごとに行います。 ※ [ ]内は、省略可能です。<br>※Fネット短縮ダイヤルサービスをご利用の方は情報提供者電話番号の代わりに<br>「米短縮ダイヤル番号」での指定もできます。<br>※案内情報番号が2桁の場合、米 × は省略可能です。                                                  |                           | TT BI PP   |
| IP課金機能利用の情報を取り出す場合(無料)<br><通信料金はIP側に課金されます。><br>●Fネットの契約をしていたい方も取り出すことができます                                                                                        | (原稿のセットは不要) | 162     | PuPuPu                    | # 287 情報提供者電話番号 × × 案内情報番号 (000~999)<br>[×ページ番号 (01~32)] #                                                                                                    | アナウンス                     | を戻す        |
|                                                                                                    |             |         |                           | ※案内情報番号ごとに行います。※[]]内は、省略可能です。ページ番号指定時は、指定ページ以降からの取り出しとなります。(最大32ページ分出力されます。)<br>※Fネット短縮ダイヤルサービスをご利用の方は情報提供者電話番号の代わりに<br>[×短縮ダイヤル番号]での指定もできます。<br>※案内情報番号が2桁の場合、××は省略可能です。       |                           |            |
|                                                                                                    |             |         |                           | <ul> <li>(注1) (1) 課金機能」を利用していない一般のIPの宿報を上記(年287)の操作で取り出そうとした場合は、受付拒否通知文でお知らせします。</li> <li>(注2) [IP課金機能]利用のIPの情報を、上記(年284)の取り出し操作でも取り出しは可能ですが、その場合の通信料金は取り出し側へ課金されます。</li> </ul> |                           |            |

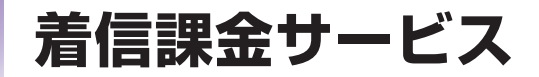

|                                                               | 123               | PuPuPu       | 1 2 3                                                           | P                | START   |
|---------------------------------------------------------------|-------------------|--------------|-----------------------------------------------------------------|------------------|---------|
| ご利用に際してはお申し込みが必要です。<br>美信側で適信料を負担することができるサービスです。 「ウットに初始していたい | 4 5 6             |              | 789                                                             |                  |         |
| 宿信側で通信科を貝担9ることができるサービスで9。Fネットに契約していない<br>方からも受信することができます。     | * 0 #             |              | * 0 #                                                           |                  |         |
| いわば、Fネットのフリーダイヤルです。(着信課金契約者への発信方法は、P8を                        | ダイヤルボタン<br>を押します。 | この音を確認してから次の | ダイヤルボタン を押します。                                                  | この音を確認<br>してから次の | 通信ボタンを  |
| ご参照ください。)                                                     | 2170030           | 操作に移って       |                                                                 | 操作に移って           | 1400030 |
| ●着信側で、発信者と発信地域を合わせて最大20件を指定することができます。                         |                   | 5/22010      |                                                                 | S/22010          |         |
|                                                               |                   |              |                                                                 |                  |         |
| ■ 発信者指定着信課金設定                                                 |                   |              |                                                                 |                  |         |
| 指定電番の登録(無料)                                                   | 162               | PuPuPu       | # 422 暗証番号4桁×発信者テーブル番号 (00~19) ×× 電話番号 #                        | アナウンス            | 受話器     |
| ●あらかじめ着信側で発信側電話番号を指定し、該当の電話番号                                 |                   | $\checkmark$ | ※暗証番号は「暗証番号登録・変更」をご参照ください。                                      |                  | ·CK9    |
| からFネットで発信された通信料を着信側で負担します。                                    |                   |              | (例)発信者テーブル番号05へ「×××- △△△- ○○○○」の電話番号を登録し着信課金を受ける場合              |                  |         |
|                                                               |                   |              | 「#422◎◎◎◎ (暗証番号) × 05 × ××××△△△○○○○#」と操作します。                    |                  |         |
| 指定雷番の確認(毎料)                                                   | 162               | PuPuPu       | # 428 暗評番号4桁 #                                                  | アナウンス            | 受話器     |
|                                                               | 102               |              |                                                                 |                  | を戻す     |
| 指定電番の消去(無料)                                                   | 162               | PuPuPu       | # 429 暗証番号4桁 ×発信者テーブル番号 (00~19) (××発信者テーブル番号) #                 | アナウンス            | 受話器     |
|                                                               |                   | <i>—</i>     | ※複数の指定番号を削除する場合、 🔄 部分をくり返し最後に #を押します。( )内は省略可能です。               |                  | を戻9     |
|                                                               |                   |              | (例)発信者テーブル番号の00~06までを消去する場合                                     |                  |         |
|                                                               |                   |              | 「#429 ◎◎◎◎ (暗証番号) ×00 × ×06 #」と操作します。                           |                  |         |
| 暗証番号の登録・変更(無料)                                                | 162               | PuPuPu       | # 242 旧暗証番号4桁+新暗証番号4桁 #                                         | アナウンス            | 受話器を戻す  |
|                                                               |                   |              | (例) 暗証番号として「4484」を登録する場合(初めて登録する場合)<br>「#24200004484#」と操作します。   |                  |         |
|                                                               |                   |              | ※「0000」は暗証番号を最初にセットするときにのみ使用します。「0000」を暗証番号として登録することは<br>できません。 |                  |         |
|                                                               |                   |              |                                                                 |                  |         |
| ■ 発信地域限定者信課金設定                                                |                   |              |                                                                 |                  |         |
| 限定地域の登録(無料)                                                   | 162               | PuPuPu       | # 423 暗証番号4桁×地域テーブル番号 (00~19) ×× 登録局番2~6桁 #                     | アナウンス            | 受話器     |
| ●あらかじめ着信側で発信側の地域指定を行い、該当の地域から                                 | _                 | ~            | ※暗証番号は「発信者指定着信課金」と同様です。                                         |                  | CKY     |
| の着信のみ通信料を着信側で負担します。                                           |                   |              | ※登録局番とは、電話番号の市外局番の2~6桁で設定可能です。                                  |                  |         |
| 阳宁地试怒强而疾题(無料)                                                 | 162               | P.P.D        |                                                                 | マナウンフ            | 受話器     |
| 限に追究豆蔵の確認(無料)                                                 | 102               |              | # 420 咱武田芍4们 #                                                  | 11000            | を戻す     |
| 登録局番の消去(無料)                                                   | 162               | PuPuPu       | 井 427 暗証番号4桁 ×地域テーブル番号 (00~19) (××地域テーブル番号) 井                   | アナウンス            | 受話器     |
|                                                               |                   | ~            | ※複数の登録局番を削除する場合、 🔜 部分をくり返し最後に#を押します。( )内は省略可能です。                |                  | -C.DC.9 |
|                                                               |                   |              | (例)地域テーブル番号の00~09までを消去する場合                                      |                  |         |
|                                                               |                   |              | #429 ◎◎◎◎ (暗証番号) ×00× ×09#」と操作します。                              |                  |         |
|                                                               |                   |              |                                                                 |                  |         |

|               | その他のサービス                                                                                        |                                                                                                    |                   |                  | <ul> <li>下記の操作手順をファクスのワンタッチダイヤルなどにセットされる。</li> <li>※操作手順の短縮ダイヤル間にある ※ 、、※ は [※ ※は何番から何番]、</li> <li>(注) 短縮ダイヤル番号の桁数については、短縮ダイヤル40~100のご契約の方は<br/>方は、000~999の3桁、2000から10000のご契約の方は、0000から9999の</li> </ul> | と、より便利にお<br>[*は何番と]のよ<br>は、00~99の2桁、30<br>04桁での操作となり | <b>使いいただけます。</b><br>うな場合に使用します。<br>00から1000のご契約の<br>ります。 |
|---------------|-------------------------------------------------------------------------------------------------|----------------------------------------------------------------------------------------------------|-------------------|------------------|----------------------------------------------------------------------------------------------------|------------------------------------------------------|----------------------------------------------------------|
|               |                                                                                                 |                                                                                                    | 123               | PuPuPu           | 1 2 3 4 6 6                                                                                                    | P                                                    | START                                                    |
|               |                                                                                                 |                                                                                                    | 7 8 9             |                  | Ø 8 9<br>♦ 0 #                                                                                                    |                                                      |                                                          |
| ■着            | 信課金通信 (P9をご参照ください)                                                                              | 原稿をセット<br>します。                                                                                                    | ダイヤルボタン<br>を押します。 | この音を確認<br>してから次の | ダイヤルボタン<br>を押します。                                                                                                    | この音を確認<br>してから次の                                     | 通信ボタンを<br>押します。                                          |
| 着信            | 言課金サービスに契約している着信側へ送信するときに、「着信課金通<br>で発信することにより通信料が着信側にかかります。                                    |                                                                                                    |                   | 操作に移って<br>ください。  |                                                                                                    | 操作に移って<br>ください。                                      |                                                          |
| ●F<br>●着<br>件 | ネットに契約していない方も利用できます。<br>信側が「発信者指定着信課金」「発信地域限定着信課金」に契約されていて発信者が登録条<br>に満たない場合、発信を受付拒否されることがあります。 |                                                                                                    |                   |                  |                                                                                                    |                                                      |                                                          |
|               | 1宛先への送信                                                                                         | - Alexandre and Alexandre and | 162               | PuPuPu           | # 225 宛先電話番号 (又は×短縮ダイヤル番号) #<br>※Fネット短縮ダイヤルサービスをご利用の方は、短縮ダイヤル番号での指定が可能                                                                                                    | P                                                    | START                                                    |
|               | 複数宛先への送信                                                                                        |                                                                                                    | 162               | PuPuPu           | 、 ** ★ #225 [※短縮ダイヤル番号 (※※短縮ダイヤル番号)] #                                                                                                    | $(\mathbf{P})$                                       | START                                                    |
|               |                                                                                                 | ~                                                                                                    |                   | ~                | <ul> <li>※[]]内は最大9回くり返し可能です。())内は、省略可能です。</li> <li>●宛先電話番号指定の場合「162#213 × #225宛先電話番号[×宛先電話番号] #」</li> <li>●短縮ダイヤルー括指定の場合「162#217 × #225 #」</li> </ul>                                                   | Ŷ                                                    | -1                                                       |
| 再             | コール回数の登録 (P9をご参照ください)                                                                           |                                                                                                    |                   |                  |                                                                                                    |                                                      |                                                          |
| 再:<br>に打      | コールの回数をお客さまのファクスで任意の回数 (2分間隔×1~50回)<br>指定できます。                                                  |                                                                                                    |                   |                  |                                                                                                    |                                                      |                                                          |
|               | 数を指定しない場合は、2分間隔×5回となります。                                                                        |                                                                                                    |                   |                  |                                                                                                    |                                                      | TT ST DD                                                 |
|               | 登録(無料)                                                                                          | (原稿のセットは不要)                                                                                                    | 162               | PuPuPu           | # 463 再コールの回数(01~50)#                                                                                                    | アナウンス                                                | 受話器  <br>  を戻す                                           |

# こんな機能も使えます

## ■ いわばFネットのフリーダイヤル 着信課金サービス

着信課金サービスを契約している端末へ指定の操作で送信する通信について、着信側で通信料を 負担します。

- ●ご利用の開始に際しては、着信側でお申し込みが必要です。
- ●着信課金通信の発信は送達通知・ファクシミリ案内取り出し操作との併用はできません。
- ●Fネットに契約していない方の着信を受け付けることもできます。

## ■ 特定の相手とのみ相互通信ができる閉域接続

お互いに短縮ダイヤルでセットし合った相手とだけ通信できる仕組み。最大3,000端末の専用のネットワークが構築できます。ダイヤル誤操作等による情報漏れを防ぎ、第三者との送信をカットしますので、重要書類の送受信にも安心です。

- ●ご利用の開始に際してはお申し込みが必要です。
- ●電話網ご利用の通信は自由にできます。
- ●送信側・受信側とも、閉域を組む相手先数に見合うFネットの短縮ダイヤルの契約が必要です。

### ■ 空きファクスで待たせず受信ができる代表扱い

電話番号の(代)と同様に、ファクスにも代表番号を設定できる機能です。親番号のファクスが使 用中の場合、送信されてきた原稿を自動的に子番号のファクスで受信します。複数のファクスが近 接して設置されているオフィスで効果を発揮します。

●ご利用の開始に際しては、お申し込みが必要です。

● 「A4サービス」と「B4サービス」の混在はできません。

#### ■ 話し中でも困らない 再コール・不達通知

先方が「お話し中」のとき、自動的にFネットがあなたに代わって再コール。もうファクスまで何度も 足を運ぶ面倒がありません。それでも送れなかった場合は送信側ファクスに「不達通知」でお知ら せしますから安心です。

- ●再コールの回数をお客さま側のファクスで任意の回数(2分間隔×1~50回)が指定できます。指 定されなければ2分間隔×5回となります。
- ●「不達通知」には届かなかった原稿1ページ目の約1/3が付きます。途中で送れなくなったときで も、どこまで送ったのかが一目でわかります。

#### INSネット接続のG3ファクスからもFネット利用が可能 ターミナルアダプタ+G3サービス

ターミナルアダプタ (PBX含む)を使ってINSネット回線に接続しているG3ファクスからFネットの利用ができるサービスです。

- ●ご利用の開始に際しては申し込みが必要です。
- ●発信・着信ともG3またはスーパーG3モードでの通信になります。
- ●このサービスでのFネット利用にはプッシュ信号が必要です。ファクス端末の回線種別をプッシュ 回線用に設定してご利用ください。

#### ■ INSネットダイヤルイン追加番号ファクスからのFネット利用

INSネットダイヤルイン追加番号ファクスからFネット発信した場合も、各種通知文(不達通知等) は発信したファクスに出力できます。

- ●ご利用にはダイヤルイン追加番号へのFネット登録が必要です。(登録無料)ただし、INS契約者 回線がFネット未契約の場合は、契約が必要です。
- ●ダイヤルイン追加番号ファクスからのファクシミリ案内取り出しの利用も可能です。

# こんなときは…

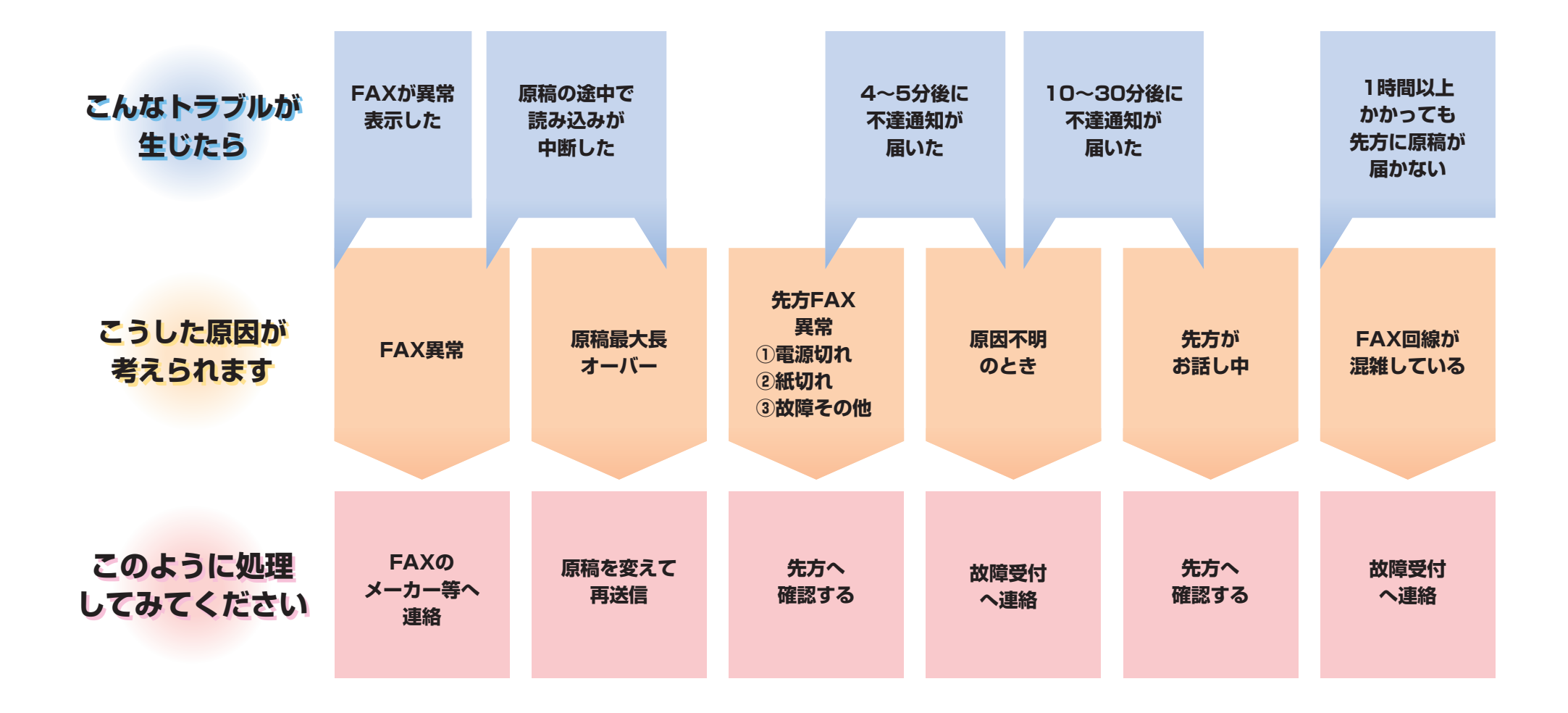

# Fネットサービスに必要な条件と料金

## ■ 各サービスご利用にあたっての条件

| 必要な条件<br>サービス         Fネット短縮ダイヤル<br>のご利用         サービス利用の<br>お申し込み            |      | 記事                                       |              |                                                         |
|------------------------------------------------------------------------------|------|------------------------------------------|--------------|---------------------------------------------------------|
| 一斉同報通信                                                                       |      | 0                                        | 「短縮ダイヤルサービス」 |                                                         |
| 送達通知                                                                         |      | _                                        | _            |                                                         |
| 閉域接続                                                                         |      | 0                                        | 0            | 閉域接続を組んでいる宛先以外への通信はできません。                               |
| 代表扱い                                                                         |      | _                                        | 0            | 「A4サービス」と「B4サービス」の混在はできません。                             |
| ファクシミリ                                                                       | 情報提供 |                                          | 0            | 閉域接続形の場合は、短縮ダイヤルのご利用が必要です。                              |
| 案内         情報取出         ー         △         情報提供者が、情報提供者(IP)<br>り出しの場合は不要です。 |      | 情報提供者が、情報提供者(IP)課金で提供している情報取り出しの場合は不要です。 |              |                                                         |
| ファクシミリ案内<br>情報提供者課金                                                          |      | _                                        | 0            |                                                         |
| 着信課金サービス                                                                     |      | _                                        | 0            | 「一般着信課金」「発信者指定着信課金または発信地域指定<br>着信課金」のいずれかのひとつがご利用になれます。 |

### ■ 料金表

#### 1. 基本サービスの料金(一回線毎に)契約料・使用料 …… 無料

\* 付加サービスをご利用になる場合は、別途工事費と使用料がかかります。

#### 2. 通信料

特色

#### (円/1枚あたり)

| サービスクラス   | 時間帯         | 標準モード        | 高品質モード       |
|-----------|-------------|--------------|--------------|
| G3サービス    | 昼間(8時~19時)  | 40円(税込44円)   | 55円(税込60.5円) |
| (A4判・B4判) | 夜間(19時~翌8時) | 25円(税込27.5円) | 35円(税込38.5円) |

●送達通知は、1宛先ごとに5円(税込5.5円)加算されます。

● [G3サービス] でA4判の原稿を送信される場合は、長さ297mmまでを1ページとして、B4判の原稿を送信する場合は、長さ364mmまでを 1ページとして料金を計算します。

●同報通信を行った場合は宛先数分の通信料となります。例:原稿1枚を30ヶ所へ同報通信したときの通信料 (昼間帯G3サービス標準モードで送信した場合)

40円(税込44円) × 1枚 × 30宛先 = 1,200円(税込1,320円)

※スーパーG3につきましても、料金は上記となります。

# お得なFネット月極割引

Fネット月極割引とは、毎月定額料をお支払いいただきますと通信された時間帯・曜日にかかわらず、 Fネット通信料を1か月分合計し、通信料のご請求時に割引きさせていただくサービスです。

※1か月のご利用が、通常のFネット通信料(Fネット・月極割引をご利用にならない場合のFネット通信料)に比べておトクにならな かった場合でも、定額料・通信料の減額または、翌月以降への繰り越しはいたしません。

1. 昼間・夜間を問わず、割引になります。

2. お客さまのご利用状況に合わせて2種類のサービスプランからお選びいただけます。

#### 3. 付加サービスの料金

|          | 作    | 加サービス                                | 使用料(月額)          | 工事費                             |
|----------|------|--------------------------------------|------------------|---------------------------------|
|          | t    | ット数 40個までのもの                         | 100円(税込110円)     |                                 |
|          | t    | ット数 100個までのもの                        | 200円(税込220円)     |                                 |
|          | t    | ット数 300個までのもの                        | 600円(税込660円)     |                                 |
|          | t    | ット数 500個までのもの                        | 800円(税込880円)     |                                 |
|          | t    | ット数 1,000個までのもの                      | 1,000円(税込1,100円) |                                 |
|          | セ    | ット数 2,000個までのもの                      | 1,200円(税込1,320円) |                                 |
| Fネット     | t    | ット数 3,000個までのもの                      | 1,400円(税込1,540円) |                                 |
| 短縮ダイヤル   | セ    | ット数 4,000個までのもの                      | 1,600円(税込1,760円) |                                 |
|          | セ    | ット数 5,000個までのもの                      | 1,800円(税込1,980円) | 交換機等工事費                         |
|          | t    | ット数 6,000個までのもの                      | 2,000円(税込2,200円) | 1,700円(祝达1,870円)                |
|          | t    | ット数 7,000個までのもの                      | 2,200円(税込2,420円) | イオブション(付加サービス)を<br>ご利用になる場合のみ必要 |
|          | セ    | ット数 8,000個までのもの                      | 2,400円(税込2,640円) | に行う場合、[交換機等工事<br>費×工事数]となります。   |
|          | セ    | ット数 9,000個までのもの                      | 2,600円(税込2,860円) |                                 |
|          | セ    | ット数 10,000個までのもの                     | 2,800円(税込3,080円) |                                 |
|          | 基本額  | 案内情報 10ページまで                         | 4,600円(税込5,060円) |                                 |
| ファクシミリ安内 | 加質病  | 10ページ超100ページまで<br>追加案内情報10ページごとに     | 800円(税込880円)     |                                 |
|          | 加异族  | 100ページ超1,000ページまで<br>追加案内情報100ページごとに | 8,000円(税込8,800円) |                                 |
|          | 情報提供 | 者課金                                  | 200円(税込220円)     |                                 |
|          | 着信   | 課金サービス                               | 200円(税込220円)     |                                 |
|          |      | 閉域接続                                 | -                |                                 |

●工事費は、付加機能の利用開始または利用変更時にかかります。

※複数の商品・サービスを利用される場合はお手元で計算された額と実際の請求額が異なる場合があります。

※掲載している料金は2022年3月現在のものになります。

| サービスプラン名      | サービスプラン内容(1回線ごとに)                                              |
|---------------|----------------------------------------------------------------|
| Fネット月極割引10    | 月々550円(税込605円)の定額料のお支払いでFネット通信料金が10%割引                         |
| FネットINS月極割引10 | ●毎月のFネット通信料が5,500円(税込6,050円)を超える場合に、おトクになります。                  |
| Fネット月極割引15    | 月々1,550円(税込1,705円)の定額料のお支払いでFネット通信料金が15%割引                     |
| FネットINS月極割引15 | ●毎月のFネット通信料が20,000円(税込22,000円)を超える場合に、Fネット月極割引10よりさらにおりつになります。 |

BizFAX に関するお問い合わせ先 BizFAXサービスセンター

 ■ 一般的なお問い合わせ窓口
 0120-161011 受付時間9:00~17:00 (土・日・祝日・年末年始は休業とさせていただきます。)
 ホームページ http://www.ntt.com/business/services/voice-video/fax/bizfax\_sc メールアドレス bizfax-info@ml.ntt.com

■ 故障時の受付窓口
 0120-161019
 受付時間 24時間(年中無休)
 工事・故障ページ http://support.ntt.com/maintenance/service/498

●記載内容は2022年7月現在のものです。
 ●表記のサービス内容は予告なく変更することがありますので、お申し込み時にご確認ください。
 ●記載されている会社名や製品名は、各社の商標または登録商標です。

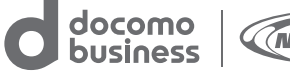

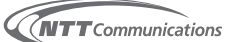